# 極点図の測定からODF解析

RINT2000で極点図を測定し ASCII変換を行って ODFPoleFigure2で極点図処理を行い StandardODFでODF解析を行い ODF図、極点図、逆極点図の評価を行う

> 2017年08月02日 HelperTex Office

# 説明項目

- 光学系の調整と数え落とし補正
- 極点図測定
- 極点図処理

バックグランド、 平滑化、 random補正 規格化、 Rp%の最適化

- ODF解析
- ODF図、 再計算極点図、 逆極点図

### 光学系の調整と数え落とし補正

極点図測定では、測定試料を回転(θ軸)、煽り(α軸)、回転(β軸)させて測定が行なわれる。 X線は、この回転軸の中心に入射させなければなりません。

更に、配向が強いと回折されるX線強度は強く、数え落としが発生し、正確な極点図が測定出来ません。 対応

極点測定と同一なX線条件(kV, mA)で光学系の調整を行う 使用する波長の数え落とし調整を行う

ゴニオメータの調整

十分な吸収板を検出器の前に挿入してゴニオメータを調整

使用する管球によるPHA調整を行う。

数え落とし補整を行う

極点試料台の調整

十分な吸収板を検出器の前に挿入して極点試料台を調整

2θ、θ、θxの調整

## 極点図の測定

Sample、random試料によるプロファイル測定

DS=1/2、SS,1/2、RS=0.3mm、Schulzスリットなし、θ/θスピード20deg/min,0.05degstep 極点図測定角度の決定

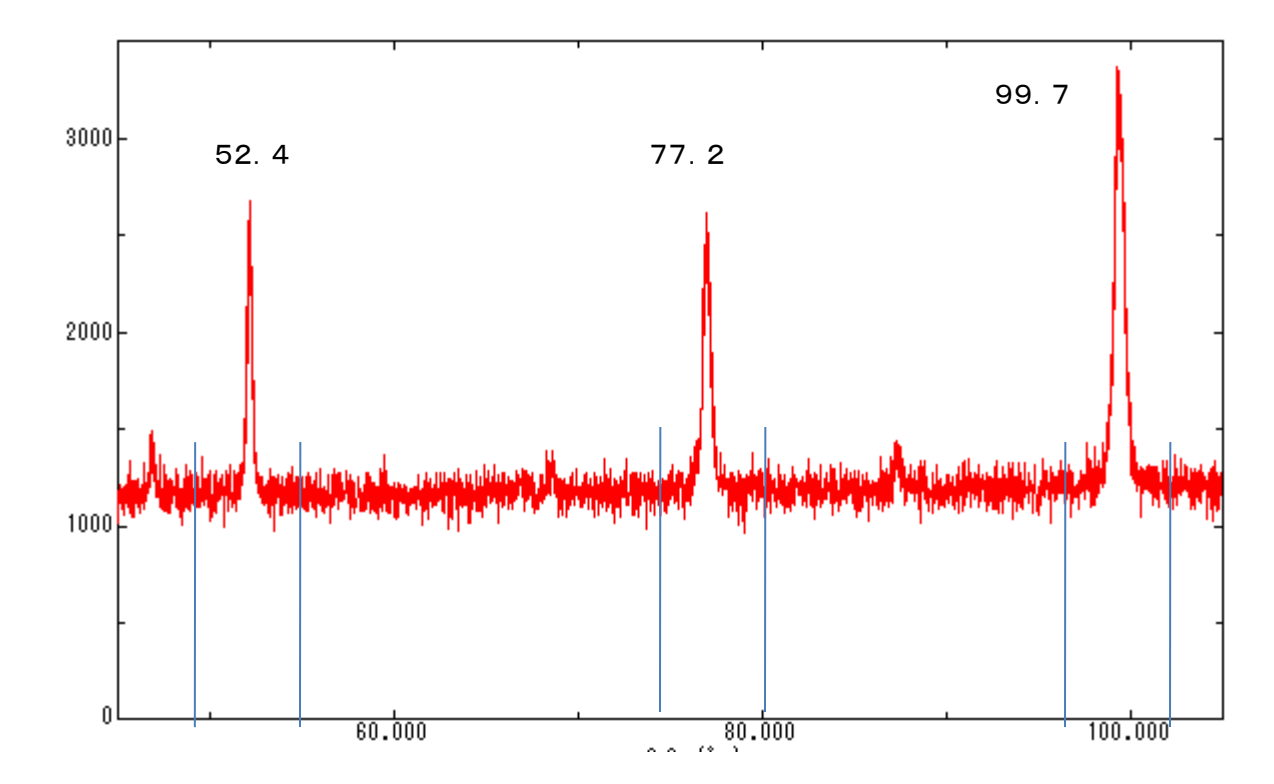

ピーク位置とバックグランド測定角度を決定する。 バックグランド角度は、ピーク位置の±3deg角度とする(kβに注意)

### 極点図の測定条件

Sampleサイズは出来るだけ大きくする。 粒径は10ミクロンを超える場合、γ揺動(20mm or 10mm)を用いる モノクロメータは使用しないで、Kβフィルタを用いる ファイル名、ホルダ名にスペースは使わず、ファイル名の先頭は指数を入力する。

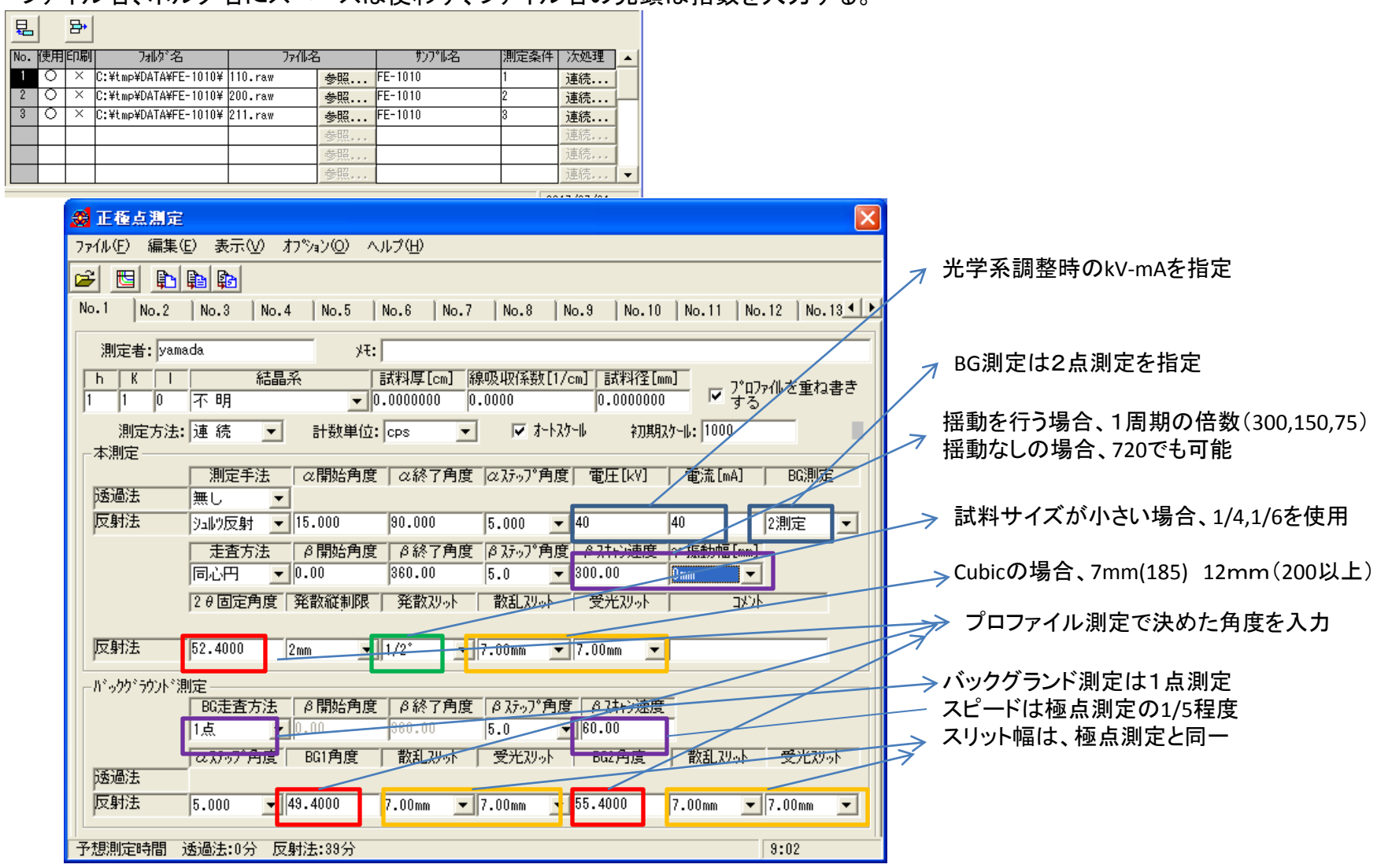

粒径の確認は、ピーク確認時の最大ピーク角度によるロッキングカーブ確認で行う。複数のピーク状であれば揺動が必要

#### 測定データ(Raw)からテキストデータ(ASCIIファイル)変換

#### 測定データの拡張子はRawのバイナリーデータ

| 📥 111-7mm | 2011/02/03 17:32 | RAW ファイル | 28 KB |
|-----------|------------------|----------|-------|
| 🛃 200-7mm | 2011/02/03 18:29 | RAW ファイル | 28 KB |
| 🛃 220-7mm | 2011/02/03 19:27 | RAW ファイル | 28 KB |

#### リガクーユーティリティのアスキー変換ソフトウエアで一括変換

| 『パイナリー→ASCII変換 - □ ×                                                                                                    |                                                                                                    |
|----------------------------------------------------------------------------------------------------|----------------------------------------------------------------------------------------------------|
| ファイル(F) ∧Jレプ(H)                                                                                                    | ファイル(F) ヘルプ(H)                                                                                                    |
| 変換実行     終了       ファイル設定     変換形式       変換形式     「INT2000 形式       入力ファイル名     フォルダ:       出力ファイル名     フォルダ:       成行文字     Windows/DOS形式(<(CR+LF>)) | 変換実行       終了         ファイル設定       マアイル設定         変換形式       RINT2000 形式         入力ファイル名       フォルタ <sup>*</sup> : C: ¥CTR¥DATA¥Raw¥         200-7mm.raw       220-7mm.raw         出力ファイル名       フォルタ <sup>*</sup> : C: ¥CTR¥DATA¥Raw¥         200-7mm.ASC       220-7mm.ASC         200-7mm.ASC       220-7mm.ASC         200-7mm.ASC       220-7mm.ASC         200-7mm.ASC       200-7mm.ASC         200-7mm.ASC       200-7mm.ASC |
| ▲ 111-7mm 2011/02/03 17:32 R/                                                                                                    | AW ファイル 28 KB                                                                                                    |
| <b>≥ 200-7mm</b> 2011/02/03 18:29 R/                                                                                                    | AW ファイル 28 KB                                                                                                    |
| <b>220-7mm</b> 2011/02/03 19:27 RJ                                                                                                    | AW ファイル 28 KB                                                                                                    |
| 🖳 111-7mm 2017/09/29 5:19 R                                                                                                    | INT200077‡- 22 KB                                                                                                    |
| 🛱 200-7mm 2017/09/29 5:19 R                                                                                                    | INT2000アスキー 22 кв 以降扱うファ                                                                                                    |
| 🖳 220-7mm 2017/09/29 5:19 R                                                                                                    | INT200077‡- 22 KB                                                                                                    |

扱うファイル形式

# Random試料をバックグランド除去し、defocusテーブルに登録

| <u> 8</u>                                    | ODFPoleFigure2 3.64YMT[1                       | 8/03/31] by CTR                 |                             | → 1.             | ASCデータを複数選択        |
|----------------------------------------------|------------------------------------------------|---------------------------------|-----------------------------|------------------|--------------------|
| File Linear(absolute)Contour ToolKit Help    | InitSet BGMode Measure(Calc) Condition Free Or | veriapRevision MinimumMode Rp9  | % Normalization             |                  |                    |
| Files select                                 |                                                |                                 |                             |                  |                    |
| ASC(RINT-PC)                                 | Jom.ASC 200-random.ASC 211-random.ASC          |                                 |                             | 2                | バックグランド除去指定        |
| Calcration Condition                         |                                                |                                 |                             | Ζ.               | 八 /// //   小 乙 旧 足 |
|                                              | O¥BB¥⊽ b√¥aruminium-random¥110-random ASC      |                                 | hki                         |                  |                    |
| Previous Next VIII C INTERIOR CO             |                                                |                                 | 1,1,0 Change                |                  |                    |
| Backeroud delete mode                        |                                                |                                 | šmoothing                   | 3.               | 処理開始               |
| ● Double Mede ── Single Mode ── Low Mo       | de OHighMode ONothing BG defocus DSH1.2mm+S    | ichulz+RSH5 V                   |                             |                  | 処理結果のTXT2データ       |
| Peak slit 10.0 mm BG Slit 10.0 mm ✔ Pea      | akSlit / BGS BG Scope 80.0 deg. 90.0 deg. 5    | Get Disp α.Inhibit              | 0.0 Interporation V Full    | Disp             |                    |
| AbsCalc                                      |                                                | <u>_</u>                        |                             |                  |                    |
| Schulz reflection method V Abs               | sorption coefficien 300.0 1/cm Thickness 0.1   | cm v 2Theta 52.37 c             | deg. 🖲 1/Kt Profile         | 4.               | 処理結果の登録            |
| Defocus file Select                          |                                                |                                 |                             |                  |                    |
| Defocus(1) functions file                    |                                                |                                 |                             |                  |                    |
| Malua defenue function files hu TVT2         | Files y Normalization                          |                                 | TextDisc                    |                  |                    |
| Make detocus function files by TXT2          |                                                |                                 |                             |                  |                    |
| O Defocus(3) function files folder(Calc unba | ickdefocus) BB185mm Limit                      | Alfa Defocus value Free(LimitVa | lue=0.0) v                  |                  |                    |
| O Defocus(2) function files folder(Calc back | defocus) SmartLab-DSH2mm-Schulz V              | Search minimum Rp%(Cubic only)  | 1/Ra     Profile            | e                |                    |
| - Sweething for ADC-                         | Normalization ConterData                       |                                 | E HODE                      | 0.05             |                    |
| Cycles 2 Y Weight 10 Y                       | Disp CTR Overage OAsc                          |                                 | ncel Calc Exit&UDF          | ODF              |                    |
|                                              |                                                |                                 | /alueO DFVF-B ValueO DFVF-A |                  |                    |
|                                              |                                                |                                 |                             |                  |                    |
|                                              |                                                |                                 |                             |                  |                    |
|                                              |                                                |                                 |                             |                  |                    |
| 🖳 110-random.ASC                             | 2016/02/29 13:21 RINT200077+-                  | 14 KB                           |                             |                  |                    |
| 🖳 200-random.ASC                             | 2016/02/29 13:28 RINT200077+-                  | 13 KB                           | ٩                           |                  | ŀ                  |
| 🖳 211-random.ASC                             | 2016/02/29 13:33 RINT200077+-                  | 13 KB                           |                             |                  |                    |
| 📳 110-random_chB03_2.TXT                     | 2017/07/31 20:23 テキスト文書                        | 29 КВ                           | 🗲 🕖 ファイルの場所(D: 🍱            | aruminium-random |                    |
| 🛍 200-random_chB03_2.TXT                     | 2017/07/31 20:23 テキスト文書                        | 28 KB                           |                             | 110-random_chE   |                    |
| 🕙 211-random_chB03_2.TXT                     | 2017/07/31 20:23 テキスト文書                        | 28 KB                           |                             | 200 random_chE   |                    |
|                                              |                                                |                                 |                             | 200-random_chE   |                    |
|                                              |                                                |                                 | 最近使った項… 2                   | 211-ranuom_cne   | 05_2.171           |
|                                              |                                                |                                 | /                           |                  |                    |
| Defocus file Select                          |                                                |                                 |                             |                  |                    |
|                                              |                                                |                                 |                             | <b>谷録され</b>      | した-defocusテーブ      |
| Detocus(1) functions file                    | I:¥FE-1010¥New-CO¥BB¥₹ト⊀¥arı                   | uminium-random¥detocus¥DEFO     | CUS_NOTNORM_F.IXI           |                  |                    |
| Make defocus function files                  | by TXT2 Files 🗸 🗌 Norma                        | lization 💣                      |                             | ルが表え             | 下される               |
|                                              |                                                |                                 |                             |                  |                    |

## 極点図処理(バックグランド)

| # {1,1,0}24366.11 - □ × # {2,0,0}6562.22 - □ × # {2,1,1}5190.02 - □ ×                                                                                                    | → 1.複数のASCファイル選択                                                                                                    |
|----------------------------------------------------------------------------------------------------|----------------------------------------------------------------------------------------------------|
|                                                                                                    |                                                                                                    |
|                                                                                                    | MultiDisp Ver.1.107                                                                                                    |
|                                                                                                    | 20,000                                                                                                    |
| ODFPoleFigure2 3.64YMT[18/03/31] by CTR - □ ×                                                                                                    | 17,500 ·                                                                                                    |
| File Linear(absolute)3D ToolKit Help InitSet BGMode Measure(Calc) Condition Free OverlapRevision MinimumMode Rp% Normalization                                                                                                    | 15,000 -                                                                                                    |
| Files select           ASC(RINT-PC)           ✓           11           -10mm ASC 200-10mm ASC 211-10mm ASC                                                                                                    | 12,500 -                                                                                                    |
|                                                                                                    | <u>a</u> 10,000 ·                                                                                                    |
| Previous Next T¥FE-1010¥New-CO¥BB¥7 I-X¥110-10mm ASC                                                                                                    | 7,500                                                                                                    |
| Backgroud delete mode                                                                                                    | 5000                                                                                                    |
| 🗹 💿 DoubleMode 🔿 SingleMode 🔿 LowMode 🔿 HighMode 🔿 Nothing BG defocus DSH12mm+Schult rishna. V 🗖 mum mode 🔲 🕄 V Arithmetic mean V 🗹 α Disp                                                                                                    | 3,000                                                                                                    |
| Peak slit 10.0 mm BG Slit 10.0 mm 🖌 PeakSlit / BGS_ BG Scope 80.0 deg. 90.0 deg. Set Disp 2 Inhibit 🖓 5 Interporation v Full Disp                                                                                                    | 2,500                                                                                                    |
| AbsCalc                                                                                                    | 15 20 25 30 35 40 45 50 55 60 65 70 75 80 85 90                                                                                                    |
| Schulz reflection method v Absorption coefficien 300.0 1/cm Thickness 0.1 cm v 2Theta 44.672 deg. IVK Profile                                                                                                    | alta $-$ minip $-$ myQ $-$ yeQ $-$ bal $-$ ba2 $-$ calc                                                                                                    |
|                                                                                                    | IIIIIIIII IIIaar aver byt byz cac                                                                                                    |
| We defocus (i) functions file     Image: Image: Image | バックグランドを拡大                                                                                                    |
| O Defocus(3) function files folder(Calc unbackdefocus) BB185mm V Limit Alfa Defocus value Free(LimitValue=0.0) V                                                                                                    | 📓 MultiDisp. Ver.1.107                                                                                                    |
| O Defocus(2) function files folder(Calc backdefocus) DSH12mm+Schulz+RSH5mm ∨ Search minimum RptK(Cubic only) ④ 1/Ra Profile                                                                                                    | 110_ref_β.asc                                                                                                    |
| Smoothing for ADC Cancel Calc Exit&ODF ODF                                                                                                    | 3,500 - 3,250 - 3,000 - 3,000 - |
| ValueODFVF-B ValueODFVF-A                                                                                                    | 2,750                                                                                                    |
|                                                                                                    | 2,250 -                                                                                                    |
|                                                                                                    | § 2,000 -<br>1,750 -                                                                                                    |
| น้ำแก่ก้านไปทางการการการการการการการการการการการการการก                                                                                                    | 1,500 - 1,250 -                                                                                                    |
| ハックグ ジア 処理の変更 ハックグランドプロファイルが凸凹しない                                                                                                    | 1,000 - 750 -                                                                                                    |
| Help InitSet BGMode Measure(Calc) 極点図の外周方向でdefocus性                                                                                                    | 500                                                                                                    |
| 極点図の中心が持ち上がらない                                                                                                    |                                                                                                    |
|                                                                                                    | 15 20 25 30 35 40 45 50 55 60 65 70 75 80 85 90<br><b>alfa</b>                                                                                                    |

Straight(Option) Defocus(Option)

Measure(Calc)

E-1010¥sample¥111

異常がある場合、バックグランドの処理方法を変える,Inhibitによる特異データの削除 PoleBackgroundEditorによるバックグランド曲線の変更 バックグランドは実測値でなければ計算出来ません

— miniP — maxP — aveP — bg1 — bg2 — calc

### 極点図処理(平滑化)

#### 粒径が粗い場合、極点図の平滑化を行う

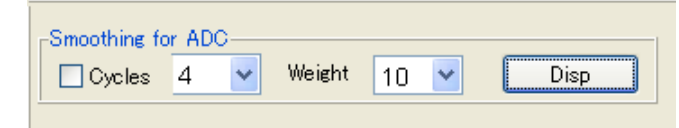

極点図を碁盤の目で表し、上下共、Weightによる3点による移動平均を Cycle繰り返す 以下の例は

4Cycles-10Weight, 2Cycles-10Weight, 1Cycle-10Weight

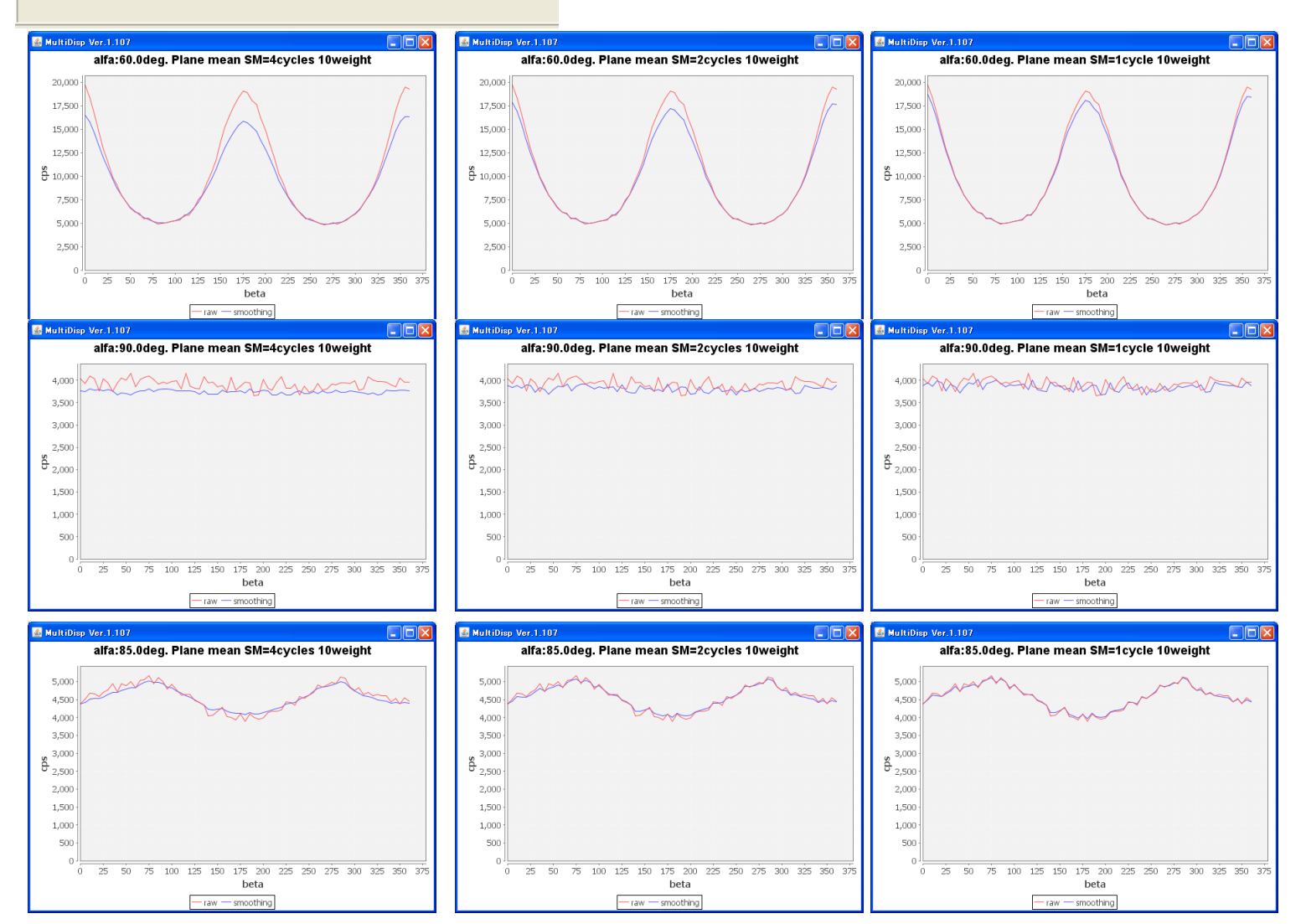

### Defocus補正

#### 光学系の補整をrandom試料を用いて補正する。代用randomでは相対強度が異なるため、規格化が必用 Random試料が入手出来ない場合、粉末試料を用いる。或いは計算で行う。 計算で行う場合、defocus+内部規格化が行われる。

| Defoc | us file Select                                         |                                  |                           |                        |                          |          |
|-------|--------------------------------------------------------|----------------------------------|---------------------------|------------------------|--------------------------|----------|
| ✓     | Defocus(1) functions file     T:¥FE-1010¥New           | -CO¥BB¥マトメ¥aruminium-random¥defo | cus¥DEFOCUS_NOTNORM_F.TXT | -                      |                          |          |
|       | Make defocus function files by TXT2 Files              | ✓ Normalization                  |                           |                        |                          | TextDisp |
|       | O Defocus(3) function files folder(Calc unbackdefocus) | BB185mm 🗸                        | Limit Alfa Defocus value  | Free(LimitValue=0.0) v |                          |          |
|       | O Defocus(2) function files folder(Calc backdefocus)   | DSH1.2mm+Schulz+RSH5mm v         | ☑ Search minimum Rp%(Cub  | ic only)               | <ul><li>● 1/Ra</li></ul> | Profile  |

#### random試料

Random試料としてアルミニウムを用いた 相対強度が異なるため、密度が異なる

| Normalization - | CenterData —— |
|-----------------|---------------|
| CTR             | Average       |

random試料+内部規格化

#### ODFに読み込まれると 同一の内部規格化が行われる

| Normalization - | CenterData |
|-----------------|------------|
| CTR             | Average    |

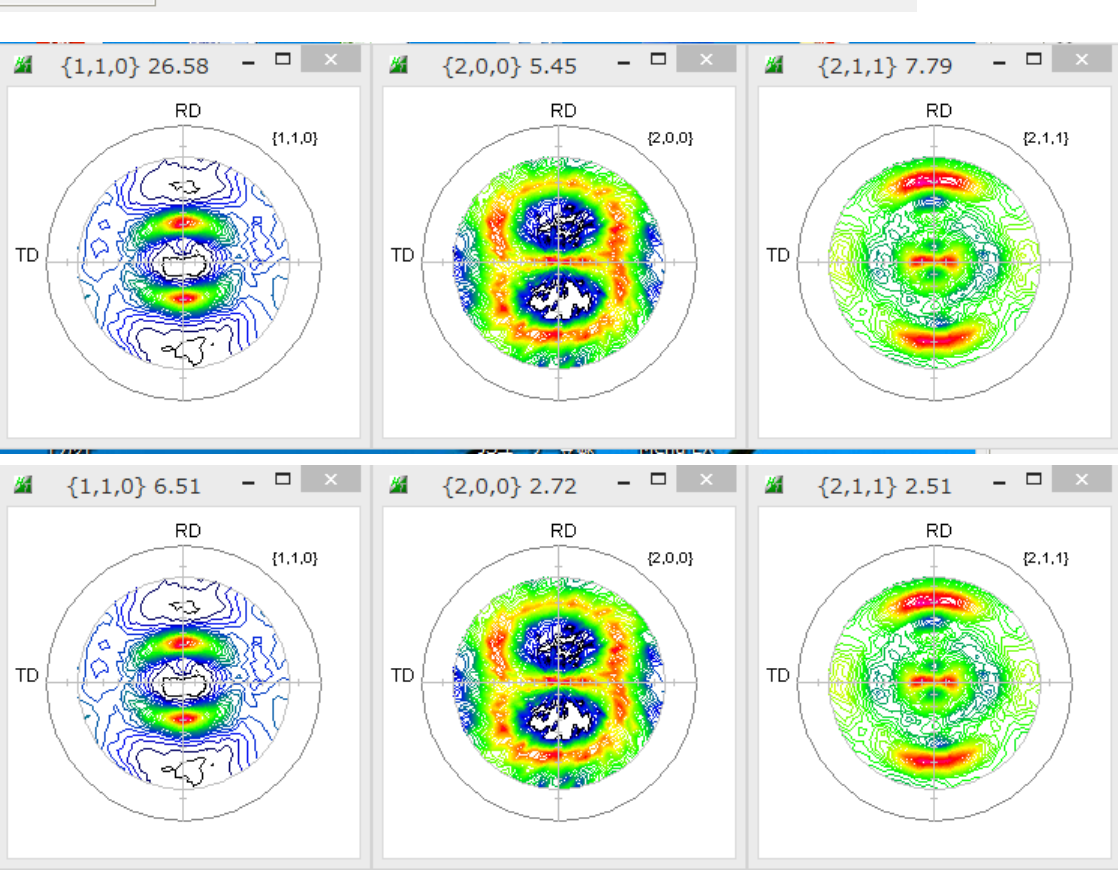

### Defocus補正(内部計算との比較)

#### CTRソフトウエアは、defocus曲線を計算する機能がある。 Random試料+内部規格化と比較

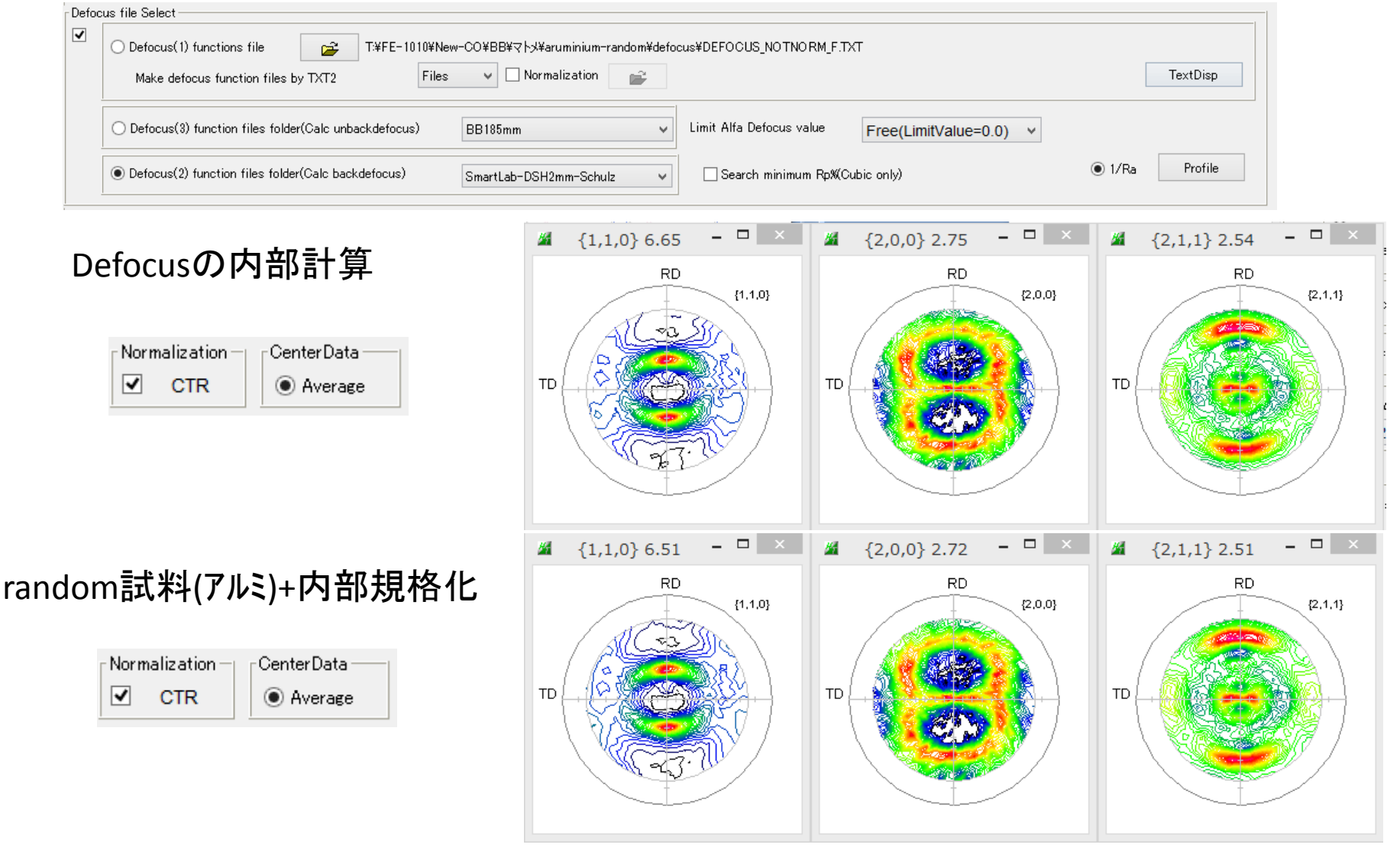

Defocusの内部計算とrandom試料+内部規格化は同一の結果が得られる

### Rp%の最適化

#### ODF解析が行われると、入力極点図と再計算極点図からRp%が計算される。 このRp%の最適化を行う。

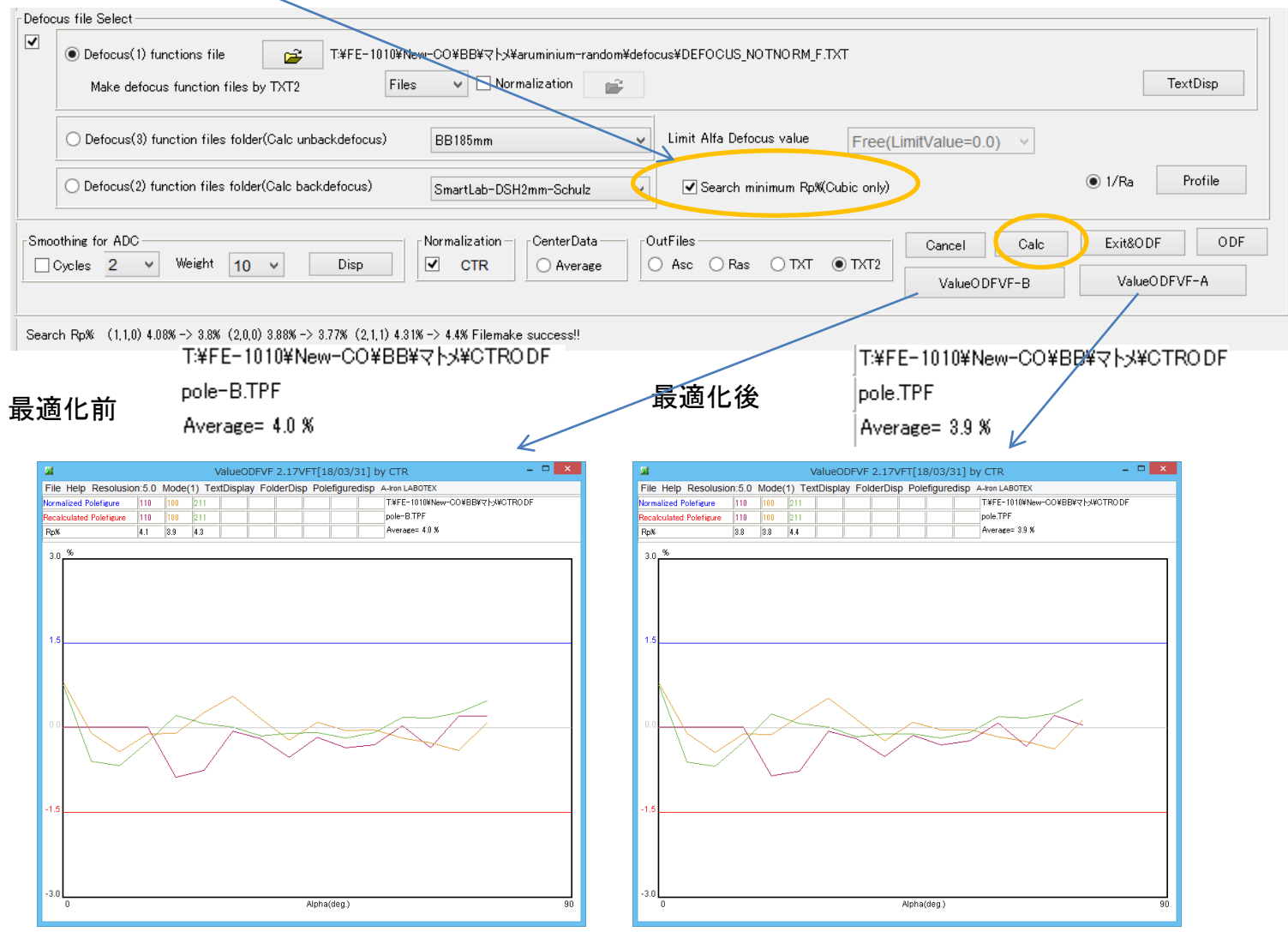

最適化前後でRp%は同一であり、測定データは正常と考えられます

### ODF解析データを作成

| PFtoODF3 8.29MT[18/03/31] by CTR - □                                                                                                    |                      |  |  |  |  |  |  |  |
|----------------------------------------------------------------------------------------------------|----------------------|--|--|--|--|--|--|--|
| File Option Symmetric Software Data Help                                                                                                    |                      |  |  |  |  |  |  |  |
| A-Iron.txt                                                                                                    | Initialize Start     |  |  |  |  |  |  |  |
| Structure Code(Symmetries after Schoenfiles) 7 - O (cubic)                                                                                                    | ● getHKL<-Filename   |  |  |  |  |  |  |  |
| a 1.0 <=b 1.0 <=c 1.0 alpha 90.0 beta 90.0 gamm 90.0                                                                                                    | AllFileSelect        |  |  |  |  |  |  |  |
| PF Data                                                                                                    | -                    |  |  |  |  |  |  |  |
| SelectFile(TXT(b,intens),TXT2(a,b,intens.)) h,k,l 2Theta Alpha scope                                                                                                    | AlphaS AlphaE Select |  |  |  |  |  |  |  |
| International         International         Interna         International         International | 0.0 75.0             |  |  |  |  |  |  |  |
| 200-10mm_chR0B03D1S_2.TXT 2,0,0 77.2 0.0->75.0                                                                                                    | 0.0 75.0 🗸           |  |  |  |  |  |  |  |
| 211-10mm_chR0B03D1S_2.TXT 2,1,1 99.7 0.0->75.0                                                                                                    | 0.0 75.0             |  |  |  |  |  |  |  |

| <u> </u> |       |                    |           | PFtoODF3 8.29MT |
|----------|-------|--------------------|-----------|-----------------|
| File     | Optio | n Symmetric So     | ftware Da | ita Help        |
| [        | C     | Outside text(Vecto | or)       |                 |
|          | h     | nside text         |           |                 |
|          | *     | Labotex CW         |           | iles)           |
|          | 5     | Stadard ODF        |           | alpha 90.0      |
| L<br>T   | 5     | Siemens            |           |                 |
|          | ٦     | exTools(txt)       |           | a,b,intens.)) I |
|          | *     | TexTools(pol) CC   | W         |                 |
|          | ٦     | exTools(pol) CW    | 1         |                 |
|          | *     | popLA(RAW)CC\      | V         |                 |
|          | p     | oopLA(RAW)CW       |           |                 |
|          | S     | StandaradODF2.5    | 5         |                 |
|          | E     | Bunge(PF)          |           |                 |
|          | N     | /ulTex(TD:beta=0   | )ссwтхт2  | 2               |
|          | L     | abotex CCW         |           |                 |

#### 各種ODF入力データを作成する

### StandardODF解析

| 1                                                                                                    | ODF Calcu                                                                                                    | lation                                                            | - 🗆 🗙                                                                                                    |
|----------------------------------------------------------------------------------------------------|----------------------------------------------------------------------------------------------------|-------------------------------------------------------------------|----------------------------------------------------------------------------------------------------|
| 種点図データ<br>面指数重み<br>マ(100)1<br>マ(110)1<br>(111)1<br>(210)1<br>マ(211)1<br>(221)1<br>(310)1<br>(311)1<br>(311)1<br>(331)1<br>(411)1<br>(511)1<br>なmax=<br>75<br>8角のタイプ(<br>の) | ODF Calcu $\neg \neg \neg 1 \nu - \delta_i (\neg 1 \nu i \uparrow Z_i)$ [T#FE-1010WNew-COWBBW ¬ h-xWStands           [T#FE-1010WNew-COWBBW ¬ h-xWStands           [T#FE-1010WNew ¬ h-xWStands           [T#FE-1010WNew ¬ h-xWStands           [T#FE-1010WNew ¬ h-xWStands           [T#FE-1010WNew ¬ h-xWStands           [T#FE-1010WNew ¬ | ation<br>参照<br>参照<br>参照<br>参照<br>参照<br>参照<br>参照<br>参照<br>参照<br>参照 | Standard ODDF         Pri Windows XPAMe 2000/985E/98/<br>NT4 0/95 Ver.2.4         解析法について         結晶方位分布開設         展開次数         22         ゼロ密度領地のしきい値         0.3         表示断面         ・Phil断面         ・Phi2断面         1         100       2         110       4         1/4極点回       03         0%       100% |
| (511)  1<br>)max= 75 <br>・角のタイプ (                                                                                                    | $\Delta \alpha = \boxed{5} \qquad \Delta \beta = \boxed{5}$ $\phi = 0^{\circ}, 5^{\circ}, 10^{\circ}, \dots, 350^{\circ}, 355^{\circ}$ $\beta = 2.5^{\circ}, 7.5^{\circ}, 12.5^{\circ}, \dots, 357.5^{\circ}$                                                                                                    | 参照                                                                | ○ 211 · · · · · · · · · · · · · · · · · ·                                                                                                    |
| <sup>集合組織変換</sup><br>でしない<br>解析デー                                                                                                    | RD極点図→ND-ODF ○ TD極点図→N                                                                                                    | ID-ODF                                                            | 実行(g) 終7(E)                                                                                                    |
| <b>4</b>                                                                                                    | StandardODFExportI                                                                                                    | inport                                                            | 1.02M by CTR 🛛 🗕 🗖                                                                                                    |
| File Help                                                                                                    |                                                                                                    |                                                                   |                                                                                                    |
| work                                                                                                    |                                                                                                    | 0                                                                 |                                                                                                    |
| • Exp                                                                                                    | Dort( ODF>Target)                                                                                                    | 0                                                                 | inport( Target>ODF)                                                                                                    |
| StandardUD                                                                                                    | C:\ODF                                                                                                    |                                                                   |                                                                                                    |
| Target                                                                                                    | 0.001                                                                                                    |                                                                   |                                                                                                    |
| <b>2</b>                                                                                                    | T:¥FE-1010¥New-CO¥BB¥⊽                                                                                                    | ットメ¥Star                                                          | ndardO DF                                                                                                    |
| execute                                                                                                    |                                                                                                    |                                                                   |                                                                                                    |
| ✓ Standard                                                                                                    | ODF PFDATA delete                                                                                                    |                                                                   | Copy Outmax Disp                                                                                                    |
| Comment —                                                                                                    |                                                                                                    |                                                                   |                                                                                                    |
| Copy 12 fi                                                                                                    | iles                                                                                                    |                                                                   |                                                                                                    |
|                                                                                                    |                                                                                                    |                                                                   |                                                                                                    |
|                                                                                                    |                                                                                                    |                                                                   |                                                                                                    |
|                                                                                                    |                                                                                                    |                                                                   |                                                                                                    |

### ODF図

各種ODFで計算された結果はGPODFDisplayで表示し、Fiber解析、ODF方位密度の計算を行います。 計算結果に対して平滑化も行えます.マウスカーソル位置をリアルタイムで方位解析を行います LaboTexなどの直接法では、Minの値がrandomレベルを表します。StandardODFでは、ゴーストもため、Minは扱えません。

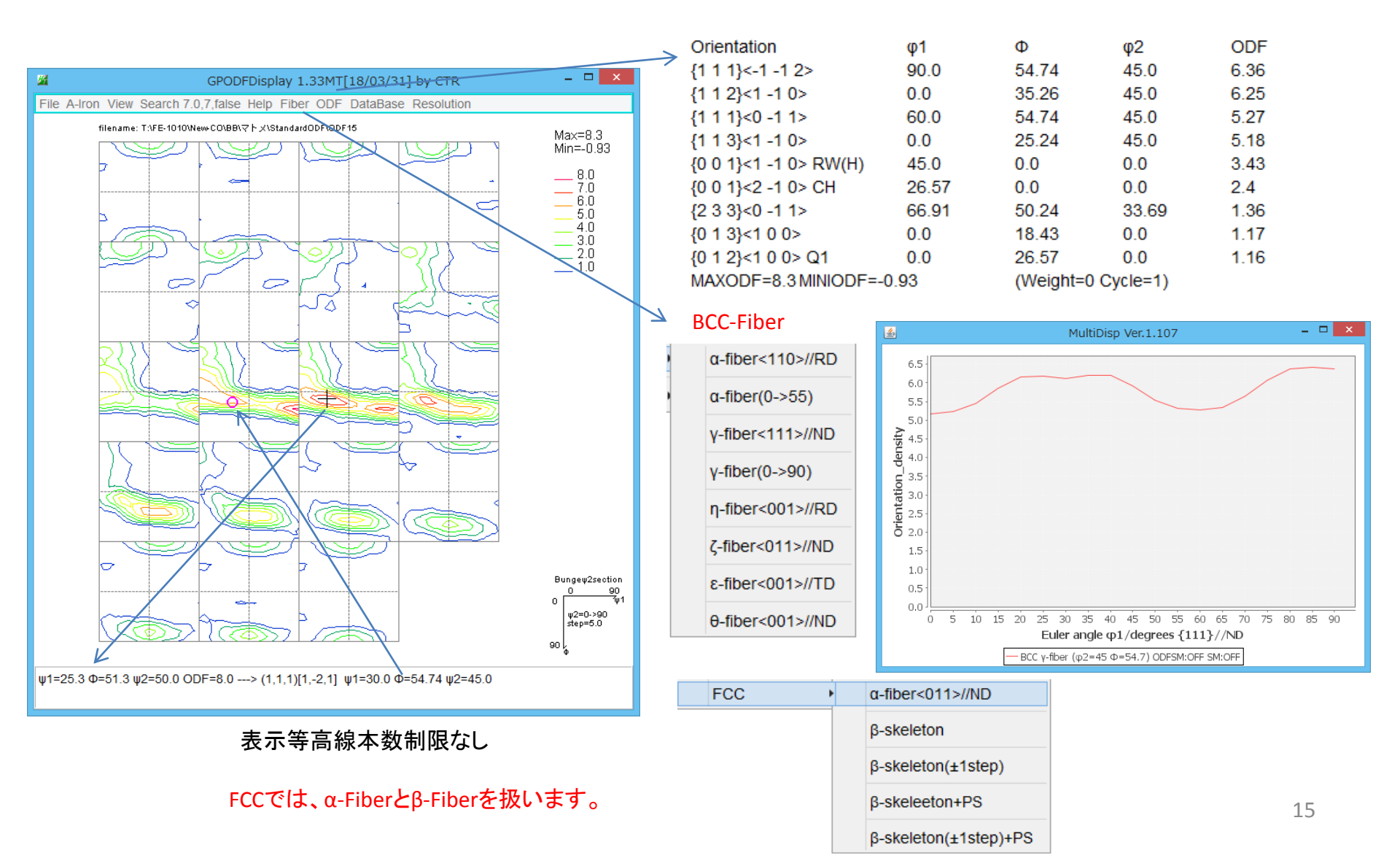

### 極点図

#### 各種ODFが計算するODFデータをMakePoleFileを経て、GPPOleDisplayで表示できます。(等高線表示本数に制限なし0.001でも可能) 等高線40本の絶対密度極点図

| <b>26</b>                          | MakePoleFile 1.75MT[18/                                 |
|------------------------------------|---------------------------------------------------------|
| File Help                          |                                                         |
| File                               | LaboTex(Recalc or Additional Pole Figure(*.TPF))        |
| Exit                               | LaboTex(Recalc or Additional PoleFigure(*TPF))-Reversal |
| -Step Ane                          | TexTools(*.HPF)                                         |
| <u>∣</u><br><sub>Γ</sub> Out Filen | TEXT(*.TXT)                                             |
| PoleFigur                          | TEXT2(*2.TXT Alfa,Beta,Intens: *Polecenter=90)          |
|                                    | StandardODF(OutMax.txt->ODF13,DTCUBIN1.txt->ODF13.bin)  |
| 0                                  | popLA(*.RAW)                                            |
| N                                  | Bunge(*.PF)                                             |
|                                    | Bruker uxd format (*.uxd $\beta$ =0 : TD)               |
|                                    | GADDS popLARAW(*.RAW β=0: TD)                           |
|                                    |                                                         |

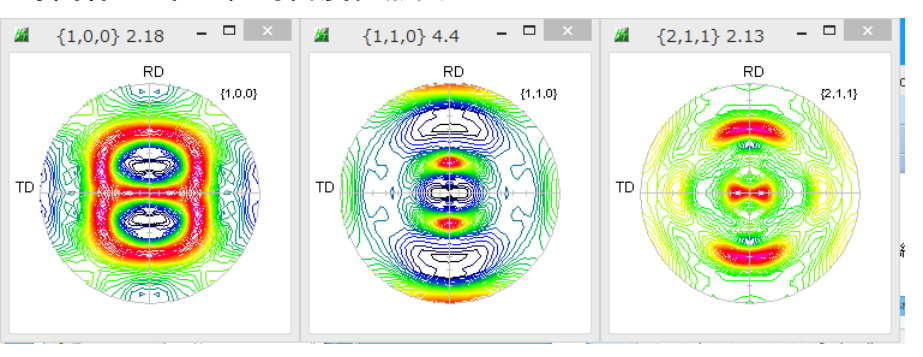

#### 等高線40本の相対密度極点図

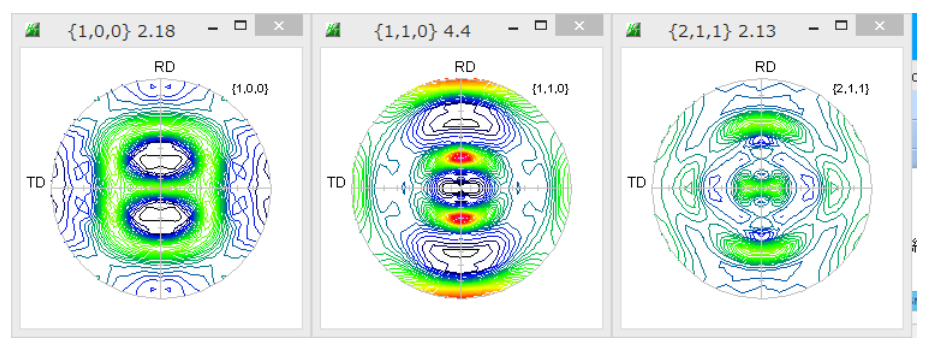

#### 等高線レベル表示付き

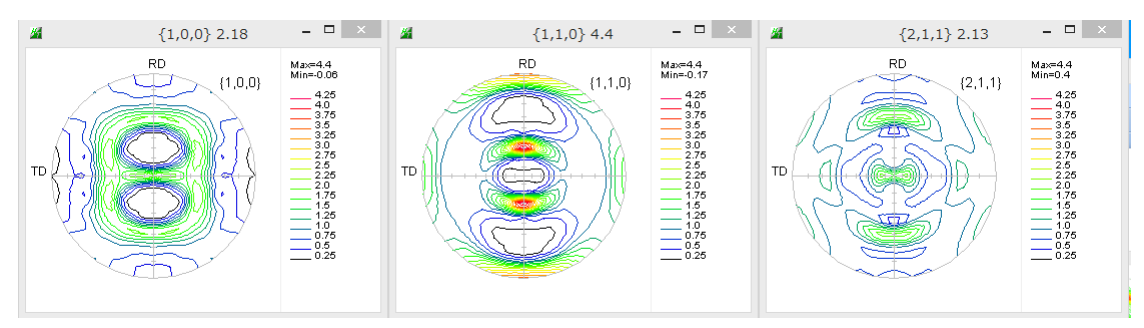

#### 3D極点図

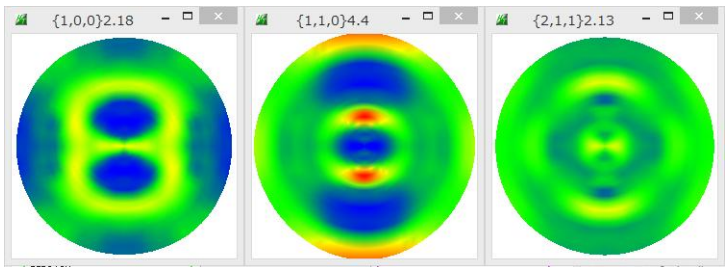

#### 極点図は各種備えてあります。

### 逆極点図

#### 各種ODF計算結果の逆極点図をGPInverseDisplayで表示し方位計算を行います。36Box表示はInverseDisp2で行います。

| GPInverseDisplay 1.21T[18                                                                                                    | /03/31] by CTR – 🗆 🗙                                                                                                    |                                                                                                    |      |      |      |      |      |      |      |          |
|----------------------------------------------------------------------------------------------------|----------------------------------------------------------------------------------------------------|----------------------------------------------------------------------------------------------------|------|------|------|------|------|------|------|----------|
| File Help                                                                                                    |                                                                                                    |                                                                                                    |      |      |      | 4.08 | 4.18 | 5.59 | 8.81 | 13.75    |
| A-Iron.TXT a 2.8664 b 2.864                                                                                                    | A-Iron.TXT a 2.8664 b 2.8664 c 2.8664 α 90.0 β 90.0 γ 90.0                                                                                                    |                                                                                                    |      |      | 3.77 |      |      |      | 5.42 | 8.98     |
|                                                                                                    |                                                                                                    |                                                                                                    |      | 3.6  |      |      | 2.83 | 3.41 | 3.42 |          |
|                                                                                                    |                                                                                                    |                                                                                                    |      |      |      | 2.92 |      |      | 2.59 | 4.2      |
| Plane V Miller Nortation(3 Axis Nortation)                                                                                                    | Virection max index                                                                                                    |                                                                                                    | 5.31 |      | 2.61 |      |      | 1.51 |      | 1.6      |
|                                                                                                    |                                                                                                    |                                                                                                    |      |      | 2.01 |      | 1.4  |      | 1.01 |          |
| T:\FE-1010\New-CO\BB\マトメ\StandardODF\ODF16                                                                                                    | List ND V                                                                                                    |                                                                                                    |      |      |      | 1.42 |      | 0.51 |      | 0.83     |
| Inverse Display<br>Inverse max val 1 [2D-3D 3D Max value [Window size ] [                                                                                                    | RD<br>Smooting TD                                                                                                    |                                                                                                    |      |      |      |      | 0.53 |      | 0.5  | 0.53     |
| 5.8352 2D v 0.3 < 1.0 800                                                                                                    | Cycles 1 Veight PH=15<br>PH=30<br>PH=45                                                                                                    |                                                                                                    |      | 3.34 |      |      |      | 0.46 | 0.50 |          |
| Peak data<br>Disp Font size 12 v<br>Filename 12 v Base 12 v                                                                                                    | Full Inverse disp                                                                                                    |                                                                                                    |      |      | 1.55 |      |      |      | 0.53 | 0.16     |
|                                                                                                    | ContourDisplay Center[001]                                                                                                    |                                                                                                    |      |      |      | 0.46 | 0.29 | 0.79 | 0.65 | <b> </b> |
|                                                                                                    | evel 2 Peak serach Inverse Disp                                                                                                    |                                                                                                    |      |      |      |      |      |      | 0.05 | -0.12    |
| Max=5.84<br>Min=0.0           InverseCubicContourDisplay 1.06MT[18/03/31] by C         -         -         ×           File Help View 36BOX         T:FE-1010Wew-COUBBIT? F X \StandardODF\Inverselist.TXT         Max=5.84<br>Min=0.0         Max=5.84<br>Min=0.0           ND         [111]         -         5.75<br>5.25<br>5.25<br>5.25<br>5.25<br>5.25<br>5.25<br>5.25 | InverseCubicContourDisplay 1.06MT[18/03/31         File Help View 36BOX         T:\FE-1010\\New-CO\\BB\\7 F >\\StandardODF\\Inverselist.         RD       [111]         Image: Comparison of the standard of the standard o | x=3.54<br>=0.0<br>3.5<br>3.25<br>2.25<br>2.0<br>1.75<br>1.5<br>1.25<br>1.25<br>0.75<br>0.5<br>0.25 |      | 表示   | 等高   | 線本   | 数制   | 限なし  |      |          |
| (β=44.0 , φ=24.8) Z=1.51> [1,1,3]                                                                                                    | (β=1.1 , φ=44.5) Z=3.51> [1,0,1]                                                                                                    |                                                                                                    |      |      |      |      |      |      |      |          |

マウスカーソルに対する方位計算をリアルタイムで行います

### 参考(LaboTexのVolumeFraction)

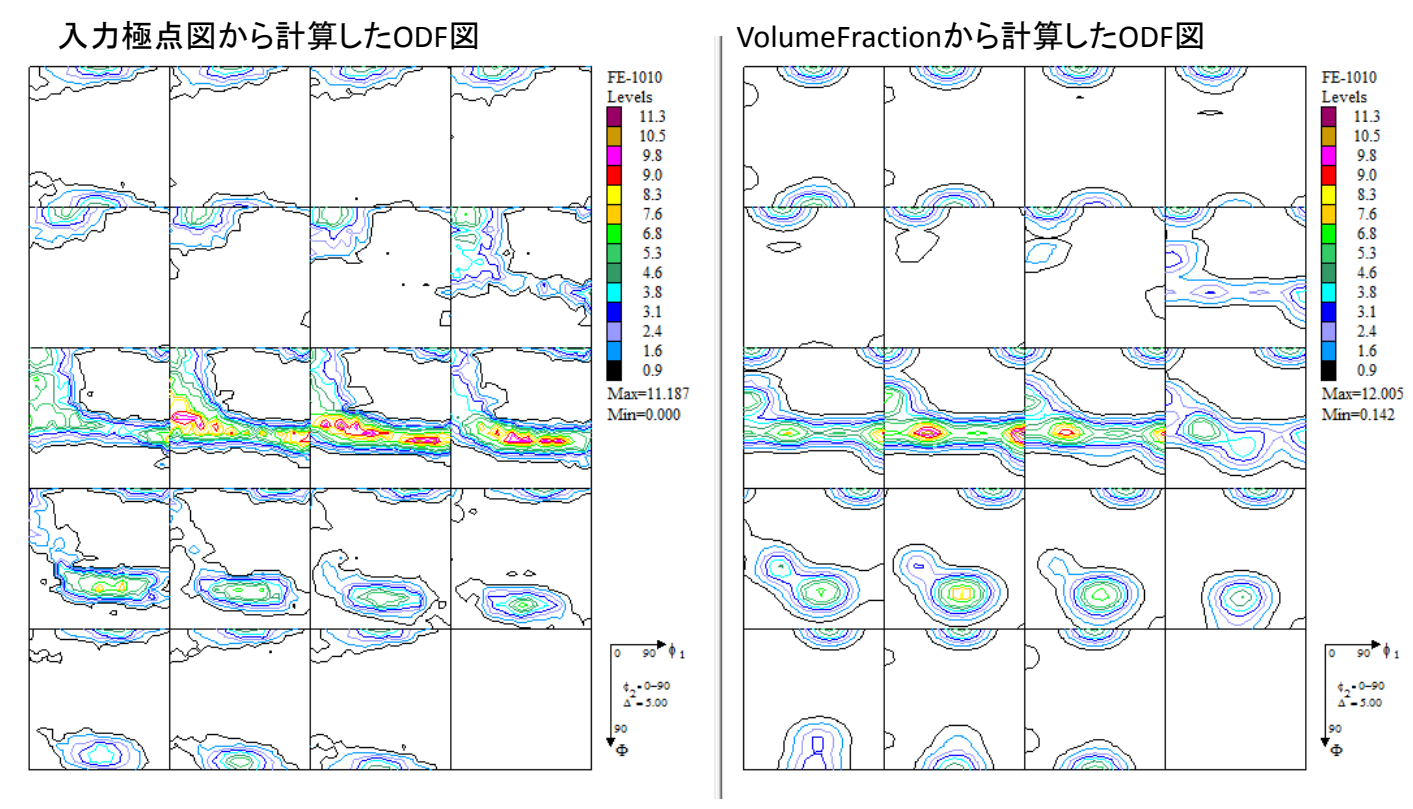

Max=11.187 Min=0.000

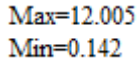

入力極点図から計算したMin=0はrandomレベルは0である

VolumeCrationで計算したMin=14.2%は その他の方位+randomが14.2%である事を表します。

方位密度のMax,Minには重要です

| No. | VF(%) | Phi1(FWHM)   | Phi(FWHM)      | Phi2(FW | HM) 👘 | Orientation  |
|-----|-------|--------------|----------------|---------|-------|--------------|
| 1:  | 15.05 | 24.9         | 13.0           | 14.7    | { 1   | 1 1K-1 -1 2> |
| 2:  | 11.37 | 25.9         | 12.5           | 15.5    | { 1   | 1 1K 0 1-1>  |
| 3:  | 17.90 | 30.5         | 17.0           | 17.2    | { 1   | 12/(1-10)    |
| 4:  | 15.83 | 29.0         | 19.8           | 22.3    | { 1   | 13K1-10>     |
| 5:  | 10.70 | 19.7         | 18.5           | 20.6    | { 3   | 23   1-31>   |
| 6:  | 10.47 | 30.3         | 15.6           | 22.1    | { 0   | 0 1K 1 1 0>  |
| 7:  | 0.93  | 19.2         | 17.1           | 13.2    | { 5   | 25人1-51>     |
| 8:  | 2.45  | 22.0         | 16.8           | 16.0    | { 0   | 131/100>     |
| 9:  | 1.10  | 34.2         | 23.5           | 21.2    | { 2   | 33 🔀 0 1-1>  |
| 10: | 14.20 | Background V | olume Fraction | า       |       |              |